## 图片隐写题解第二弹

# 原创

 huster0828
 ● 于 2020-11-18 19:25:06 发布
 ● 351
 ● 收藏 4

 版权声明:本文为博主原创文章,遵循 CC 4.0 BY-SA 版权协议,转载请附上原文出处链接和本声明。

 本文链接: https://blog.csdn.net/huster0828/article/details/109683022

 版权

1.this\_is\_flag(from攻防世界)

这道题没有附件,这道题就是在题目中的!

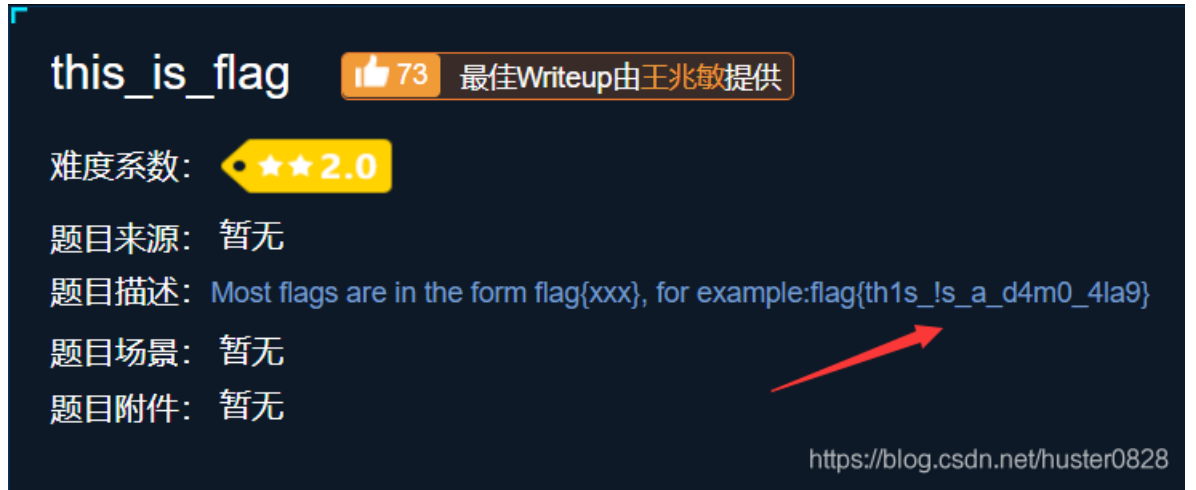

#### 2.give\_you\_flag(from攻防世界)

里面有一个gif,在后面闪过了一个二维码,然后用stegsolve->Analyse->Frame Browser就能看到一帧一帧的图片啦,然后就找 到了一个二维码

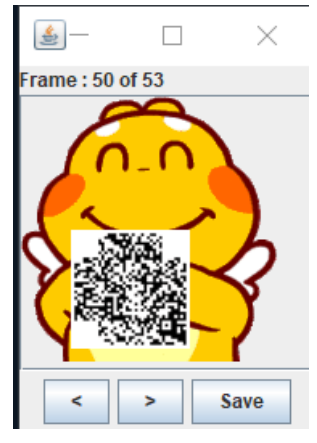

可是缺二维码定位的东西,所以我们要把他P上

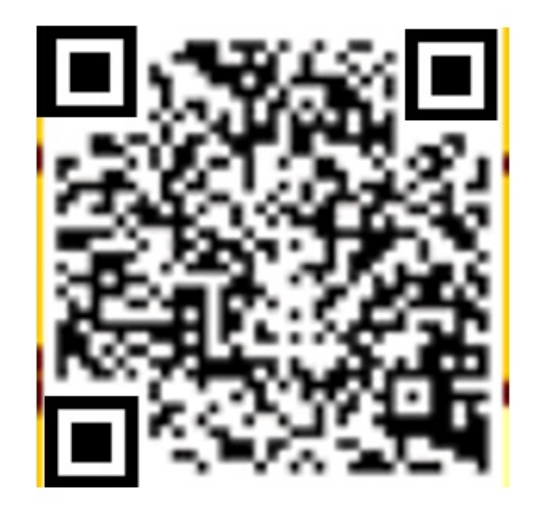

然后就出来啦。不过这个要多扫一下,我最开始都扫不出来,用朋友的手机才扫出来的

#### 3. 眼见非实(from Bugku)

下载下来是一个名为zip的文件

| 名称    | 修改日期             |
|-------|------------------|
| 🗋 zip | 2020/11/17 14:38 |

用file查看后是zip压缩包,然后我们改一下后缀

| -21p                                  |                                                                                                    |
|---------------------------------------|----------------------------------------------------------------------------------------------------|
| huster@LAPTOP-4J27RSD4:/mnt/c/study\$ | file zip                                                                                                    |
| zip: Zip archive data, at least v2.0  | to extract                                                                                                    |
| huster@LAPTOP-4J27RSD4:/mnt/c/study\$ |                                                                                                    |
|                                       | A STATE OF A STATE OF A STATE OF A STATE OF A STATE OF A STATE OF A STATE OF A STATE OF A STATE OF A STATE OF A |

解压后实一个.docx的word文档,发现打不开

| 央捷方式    | 移动到复制                      |                                                               |             |
|---------|----------------------------|---------------------------------------------------------------|-------------|
|         | M                          | Aicrosoft Word                                                | ×           |
| > Windo | ows (C:) ;<br>称<br>zip.zip | Word 在 眼见非实.docx 中发现无法读取的内容。是否恢复此文档的内容? 如果您信任此文档<br>是(Y) 否(N) | 的来源,请单击"是"。 |
|         | 〕眼见非实.do                   | iocx 止在受保护的视图中打开                                              |             |

然后我又用file查看了这个文件的属性,结果发现这其实实一个压缩包

MIREZ后是一个文件夹

| 名称          | 修改日期            | 类型  | 大小 |
|-------------|-----------------|-----|----|
| 📙 _rels     | 2016/8/15 4:06  | 文件夹 |    |
| 📙 customXml | 2016/8/15 4:06  | 文件夹 |    |
| I 5         | 2016/01/15 1.06 |     |    |

| 📕 docProps          | 2016/8/15 4:06 | 又忤夹   |      |
|---------------------|----------------|-------|------|
| 📕 word              | 2016/8/15 4:06 | 文件夹   |      |
| [Content_Types].xml |                | XML文档 | 2 KB |

**ヘ**小

2 KB

2 KB

3 KB

29 KB

1 KB

天主

文件夹

文件夹

XML 文档

XML 文档

XML 文档

XML 文档

XML 文档

| ontent_Types].xml | XML 文档 |
|-------------------|--------|
|                   |        |
|                   |        |
|                   |        |
|                   |        |

形以口知

- <w:p w:rsidRDefault="002B3D8D" w:rsidR="002B3D8D" w:rsidRPr="002B3D8D">

2016/8/15 4:06

2016/8/15 4:06

| [Content_Types].xml | XML文档 |
|---------------------|-------|
|                     |       |

然后在word中的document中发现了可疑之处

🖹 document.xm

📽 fontTable.xml

🖹 webSettings.xml

<w:t>Flag</w:t>

在这里呦!

<w:vanish/>

- <w:r w:rsidRPr="002B3D8D">

<w:vanish/>

<w:t>flag{F1@g}</

<w:bookmarkEnd w:id="0"/>

- <w:p w:rsidRDefault="002B3D8D" w:rsidR="002B3D8D">

/w:t>

<w:rFonts w:hint="eastAsia"/>

w:t>

<w:bookmarkStart w:name="\_GoBack" w:id="0"/>

- <wvsectPr wvrsidR="002R3CRD" wvrsidRPr="002R3CRD">

🖹 settings.xml

🖹 styles.xml

- <w:r>

</w:r> <w:r>

</w:r>

- <w:pPr>

</w:pPr>

</w:r>

</w:p>

4. 隐写3(from Bugku)

</w:p>

<w:t>

- <w:rPr>

</w:rPr>

- <w:rPr>

</w:rPr>

白你

然后就找到flag啦 

rels

📕 theme

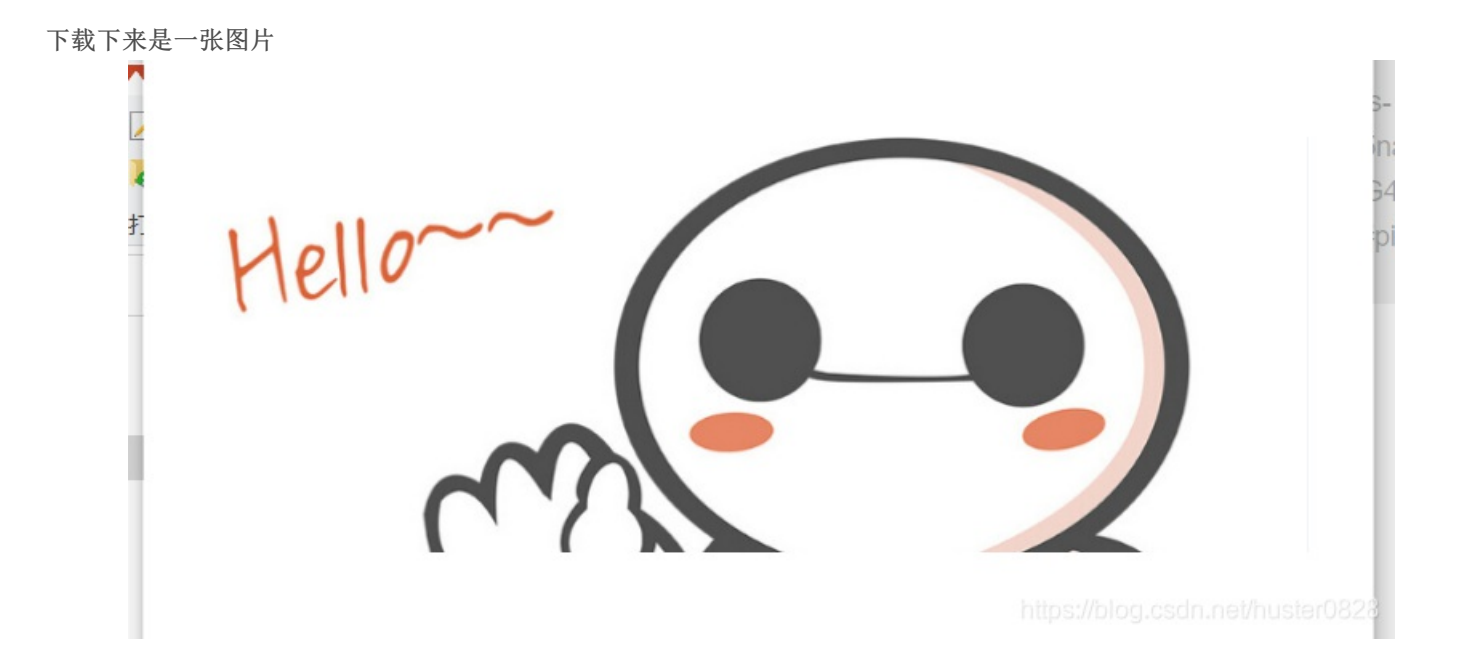

这不一看就少了半截,然后再winhex里修改一下,然后就出来啦

flag{He1l0\_d4\_ba1}

https://blog.csdn.net/huster0828

5. 分解1(from whale)

| huster@LAPT                          | Sommand not found<br>SOP-4J27RSD4:/mnt,     | /c/study/1\$ binwalk 02.jpg                                                                                                    |
|--------------------------------------|---------------------------------------------|----------------------------------------------------------------------------------------------------|
| DECIMAL                              | HEXADECIMAL                                 | DESCRIPTION                                                                                                    |
| 0<br>382<br>3192<br>140147<br>140177 | 0x0<br>0x17E<br>0xC78<br>0x22373<br>0x22391 | JPEG image data, JFIF standard 1.01<br>Copyright string: "Copyright (c) 1998 Hewlett-Packard Company"<br>TIFF image data, big-endian, offset of first image directory: 8<br>JPEG image data, JFIF standard 1.01<br>TIFF image data, big-endian, offset of first image directory: 8 |
| huster@IAP1                          | TOP-4T27RSD4 · /mnt                         | /c/study/1\$ https://blog.csdp.pet/buster/082                                                                                                    |

分离之后,就找到flag啦

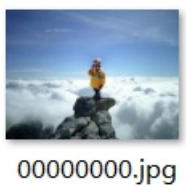

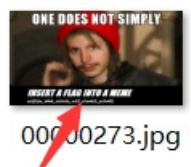

6. 下雨天(from whale)

| 用binwalk覍看乙后反垗是有一张切图 |
|----------------------|
|----------------------|

|   | huster@LAPTOP | -4J27RSD4:/mnt/c | :/study/2\$ binwalk rain.jpg             |
|---|---------------|------------------|------------------------------------------|
| ł | DECIMAL       | HEXADECIMAL      | DESCRIPTION                              |
|   | 0             | 0x0              | GIF image data, version "89a", 498 x 768 |
|   |               | 4.7070004        |                                          |

然后我将后缀名改了之后,用Stegsolve一帧一帧的看

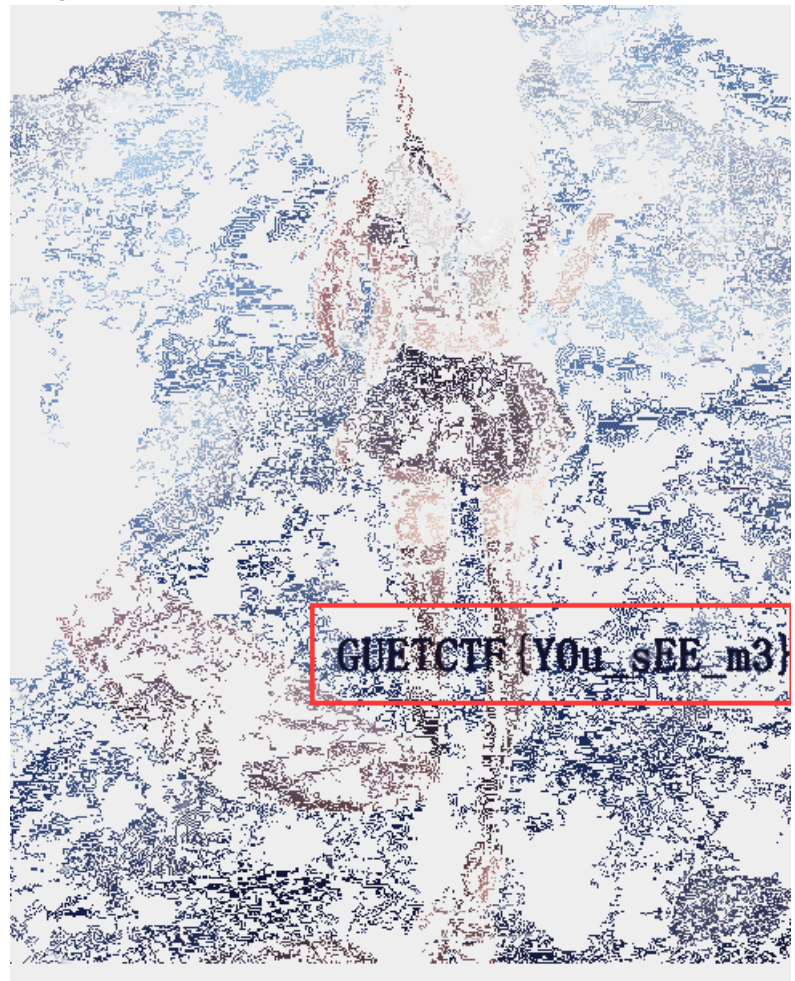

https://blog.csdn.net/huster0828

然后就找到flag啦

7. 分解2(from whale )

| binwalk之后发现这                     | E有这么多图片,然后                                | 再分离一下                                                                                                    |
|----------------------------------|-------------------------------------------|----------------------------------------------------------------------------------------------------|
| huster@LAPTOP                    | -4J27RSD4:/mnt/c                          | /study/3\$ binwalk 03.jpg                                                                                                    |
| DECIMAL                          | HEXADECIMAL                               | DESCRIPTION                                                                                                    |
| 0<br>30<br>332<br>8817<br>301910 | 0x0<br>0x1E<br>0x14C<br>0x2271<br>0x49B56 | JPEG image data, JFIF standard 1.02<br>TIFF image data, big-endian, offset of first image directory: 8<br>JPEG image data, JFIF standard 1.02<br>JPEG image data, JFIF standard 1.02<br>JPEG image data, JFIF standard 1.01 |

然后就分离出flag啦~

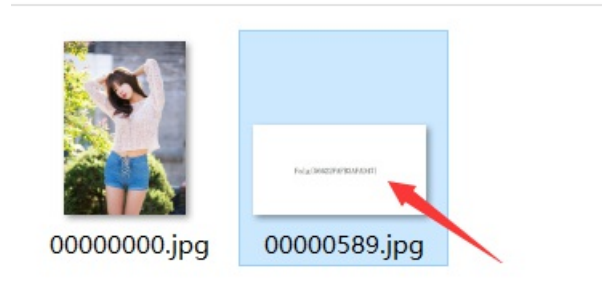

https://blog.csdn.net/huster0828

8. 分解3 (from whale)

| binwalk之后发现!                 | 里面的东西也有一点多,                           | 然后再分离一下                                                                                                    |
|------------------------------|---------------------------------------|----------------------------------------------------------------------------------------------------|
| huster@LAP                   | TOP-4J27RSD4:/mnt/                    | /c/study/4\$ binwalk hidden.png                                                                                                    |
| DECIMAL                      | HEXADECIMAL                           | DESCRIPTION                                                                                                    |
| 0<br>41<br>1975<br>1742 namo | 0x0<br>0x29<br>0x7B7<br>: biddon2 ing | PNG image, 351 x 560, 8-bit/color RGBA, non-interlaced<br>Zlib compressed data, default compression<br>Zip archive data, at least v1.0 to extract, compressed s |
| 293851                       | 0x47BDB                               | End of Zip archive, footer length: 22<br>https://blog.csdn.net/huster0828                                                                                       |

里面有个压缩包打开需要密码

\_\_\_\_

| = 输入密码                                                                              | ×       |  |
|-------------------------------------------------------------------------------------|---------|--|
| 为加密的文件输入密码<br>C:\Users\huawei\AppData\Local\Temp\Rar\$\hidda<br>在压缩文件 0000003.zip 里 | m2.jpg  |  |
| 输入密码(E)                                                                             |         |  |
|                                                                                     | ~       |  |
|                                                                                     |         |  |
|                                                                                     |         |  |
| ✓ 显示密码(S)                                                                           |         |  |
|                                                                                     |         |  |
| □ 用于所有压缩文件(A)                                                                       |         |  |
| 整理密码(0)                                                                             |         |  |
|                                                                                     |         |  |
| · · · · · · · · · · · · · · · · · · ·                                               | huster0 |  |

然后还有分离出来的图片

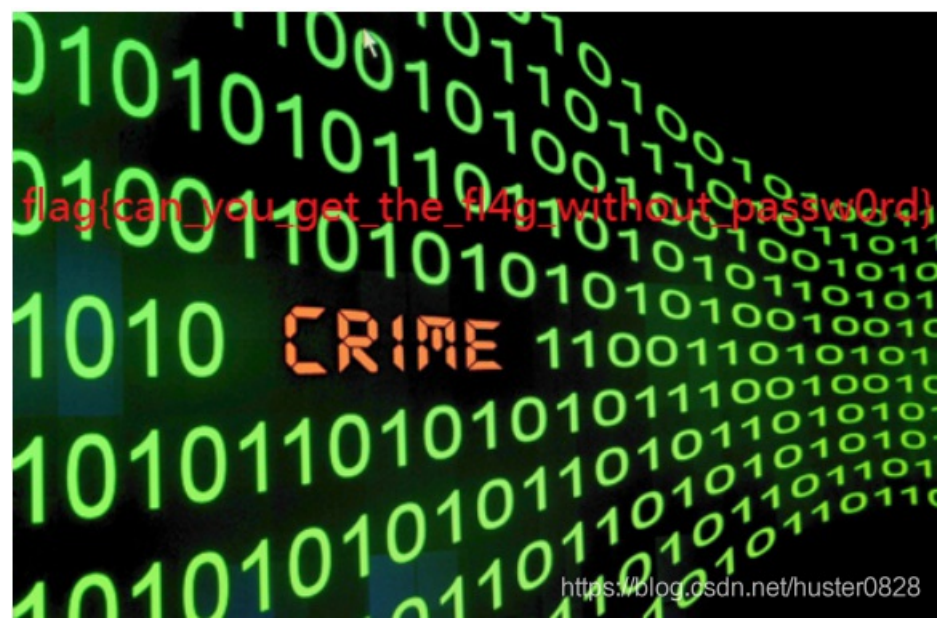

一直试着把压缩包的密码找到,结果怎么输入都不对,最后直接将图中的flag输进去了,然后就对啦~

9. 女神(from whale)

binwalk之后就是一张普通的jpg图片

| huster@LAPTOP | -4J27RSD4:/mnt/c | /study/5\$ binwalk goddess.jpg      |
|---------------|------------------|-------------------------------------|
| DECIMAL       | HEXADECIMAL      | DESCRIPTION                         |
| 0             | 0x0              | JPEG image data, JFIF standard 1.01 |

#### 用记事本打开之后,再末尾就找到flag啦

序戞?d穐餟邹?銫鏱 ?H媺?\*洘j J桽□嶲鬲 コ礵I I e奾□+d獸W?□U臱Jm□缘□D ?□□ 瑥 賔lag:nctf{pic\_yin\_xie\_shu}

#### 10. 捉迷藏(from whale)

| huster@LAPTOP | -4J27RSD4:/mnt/c, | /study/1\$ binwalk pass                        | word.png                                         |
|---------------|-------------------|------------------------------------------------|--------------------------------------------------|
| DECIMAL       | HEXADECIMAL       | DESCRIPTION                                    |                                                  |
| 0<br>62       | 0x0<br>0x3E       | PNG image, 600 x 108,<br>Zlib compressed data, | 8-bit/color RGB, non-inte<br>default compression |

## 貌似有点问题,然后分离,分离出来就是一张照片,但是里面肯定藏着什么

#### 用stegsolve打开,再random colour map3找到flag啦

| 🛃 StegSolve 1.3 by Caesum | _           |            | $\times$ |
|---------------------------|-------------|------------|----------|
| File Analyse Help         |             |            |          |
| Random colour map 3       |             |            |          |
| key{forensics_            | is_         | fu         | n}       |
| < > hitps                 | ://blog.csc | ln.net/hus | ter0828  |

#### 11. word隐写(from whale)

这道题就是word的隐写

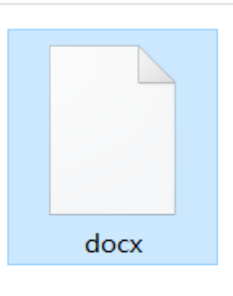

打不开,然后用file查看一下

huster@LAPTOP-4J27RSD4:/mnt/c/study/2\$ file docx docx: Microsoft Word 2007+

然后改一下后缀名,打开之后就是这种

21

锦带书十二月启·林锺六月↩ 伏渐终,↩ 夏将谢。↩ 飞腐草,光浮帐里之书; ↩ 噪繁柯,影入机中之鬓。↩ 枝迁而潦溢,↔ 槿茂而发荣。↩ 土焦而流金, 水沸而漂烁。↩ 想足下,↩ 形月府, ↩ 迹冰床。↩ 庄子之七篇, 逍遥物外; ↔ 老明之两卷,恍惚怀中。↩ 某白社狂人,↩ 缃末学、↩ 从州县之职,↔ 立松鹤之闲, ↔ 假德以为邻, ↔ 借书而取友。↩ 千年之独鹤, 暂逐鸡群; ↔ 万里之孤鹏, 权潜燕侣。↩ 非得意,正可忘言。↩ 不具伸, 应俟面会。↩

~

 $\in$ 

word的隐写首先查看它有没有隐藏字符

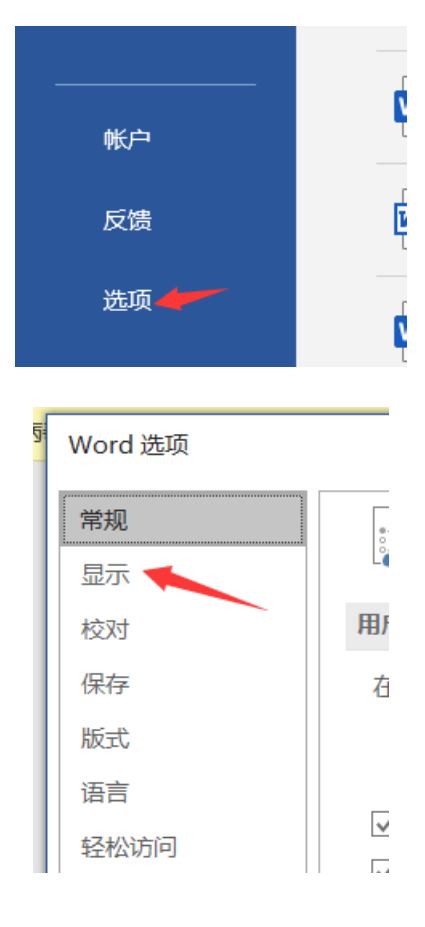

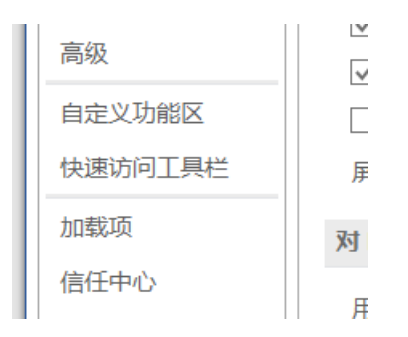

#### 页面显示选项

 $\leftarrow$ 

- ☑ 在页面视图中显示页面间空白(W)<sup>①</sup>
- 🔽 显示突出显示标记(出) 🛈
- ✓ 悬停时显示文档工具提示(L)

#### 始终在屏幕上显示这些格式标记

| □ 制表符(T)           | $\rightarrow$       |  |
|--------------------|---------------------|--|
| □ 空格( <u>S</u> )   | •••                 |  |
| ✓ 段落标记(M)          | لم<br>ج             |  |
| □ 隐藏文字(D)          | abc                 |  |
| 可选连字符(Y)           | Г                   |  |
| ✔ 对象位置( <u>C</u> ) | Ŷ                   |  |
| 可选分隔符( <u>O</u> )  |                     |  |
|                    | (A)dn.net/huster082 |  |

然后每一行后面就是flag啦!

锦带书十二月启·林锺六月↩ Ļ 伏渐终, ⊻↩ 夏将谢。e씓 飞腐草,光浮帐里之书; <u>n</u>~ 噪繁柯,影入机中之鬓。<mark>u</mark>← 枝迁而潦溢, s← 槿茂而发荣。 🥵 土焦而流金, t← 水沸而漂烁。 f← 想足下, {↩ 形月府, e 迹冰床。3↩ 庄子之七篇, 逍遥物外; į↩ 老明之两卷,恍惚怀中。Nk 某白社狂人, 🛄 缃末学, 🕑 从州县之职, 24 立松鹤之闲, 5% 假德以为邻, 24 借书而取友。 i~ 千年之独鹤,暂逐鸡群; 🛄 万里之孤鹏,权潜燕侣。X↩

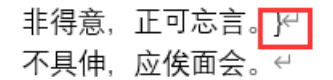

https://blog.csdn.net/huster0828

#### 12. 普通的二维码(from Bugku)

这个解压之后就是一个二维码

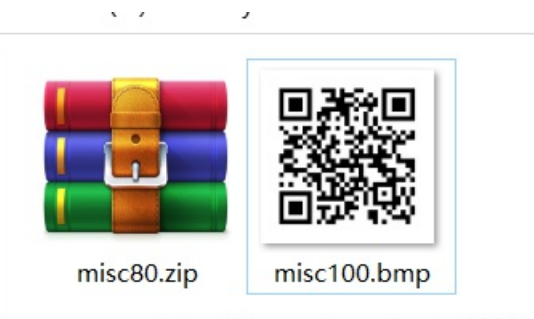

https://blog.csdn.net/huster0828

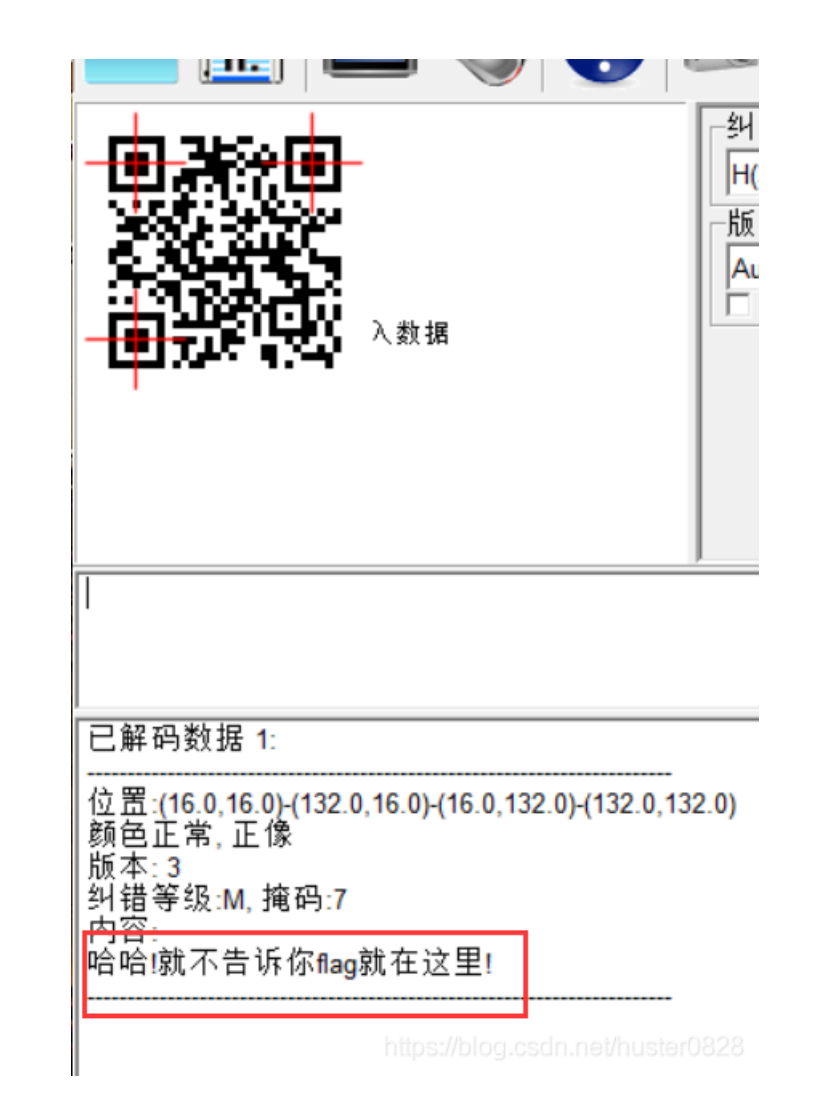

然后用winhex打开

| 1110/1   | 1 \ 1 |    |    |    |    |    |    |    |    |    |    |    |    |    |    |    |                   |
|----------|-------|----|----|----|----|----|----|----|----|----|----|----|----|----|----|----|-------------------|
| 0        | FF    | FF | FF | FF | FF | FF | FF | FF | FO | 00 | FF | FF | FF | FF | FF | FF | 7                 |
| 0        | FF    | FF | FF | FF | FF | FF | FF | FF | FF | FF | FF | FF | F0 | 00 | 31 | 34 | ? 14              |
| 0        | 36    | 31 | 35 | 34 | 31 | 34 | 31 | 31 | 34 | 37 | 31 | 37 | 33 | 31 | 31 | 30 | 6154141147173110  |
| 0        | 31    | 34 | 31 | 31 | 36 | 36 | 31 | 34 | 35 | 31 | 33 | 37 | 31 | 37 | 31 | 30 | 1411661451371710? |
| 0        | 36    | 30 | 31 | 32 | 35 | 31 | 33 | 37 | 31 | 32 | 30 | 31 | 37 | 31 | 31 | 33 | 6012513712017113  |
| 10       | 37    | 31 | 36 | 33 | 31 | 34 | 33 | 31 | 36 | 32 | 31 | 35 | 31 | 31 | 36 | 30 | 7163143162151160  |
| <u>ہ</u> | 01    | 26 | 24 | 21 | 22 | 07 | 21 | 01 | 07 | 21 | 26 | 24 | 21 | 24 | 22 | 21 | 16410711216414016 |

#### 然后扫码之后是这个

31 30 34 31 33 37 31 31 31 30 34 31 34 33 31 10413(1111041431) U. 33 37 31 32 34 31 35 37 31 33 37 31 32 34 31 34 3712415713712414 :0 35 31 35 36 31 33 37 31 30 31 31 36 33 31 34 33 5156137101163143 10 31 35 31 31 35 31 30 34 31 31 37 35 40 78 6A 73 151151041175@xis 0. 65 63 6B 21 in. eck!

观察发现没有8和9,所以怀疑是8讲制

每三个为一组的八进制转换成十进制,然后十进制对照着ascii码,然后就有flag啦

#### flag{Have y0U Py script Otc To Ten Ascii!}

#### 13. 宽带信息泄露(from Bugku)

下载之后用记事本打开,发现这可能是加密过后的文件 ![在这里插入图片描述](https://img-blog.csdnimg.cn/20201118151516974.png#pic center

> 🥘 conf.bin - 记事本 文件(F) 编辑(E) 格式(O) 查看(V) 帮助(H) 「鵟棳r1DU鮚CQ.逻烂?□ 省?衆)&/筶wL]?铘□y?j???i□(載M?鬯№ ?殗1割緟?瘫 7?6??帛?蒊h盥6?坄□又p稺wa>□?栍w3濡??E%u? □|?麴?瓣p脤?G 惖賑□慊?U梭巙P&□?忳竜?4訐L豅髱忳?□?f?刪飯 -?q?V雯鴄□u嗔o□ !?鸶QT锇3CX?糳 衤盹Q%"秫 i閟煁嫅幱賕粲]T[6□c?t?^?u□?□?□鞢?區w?獊w? &胋?鄧忭诊 ?}q撱,屇xM G Z1`遂e娐W侪S棭5)缰v澗遝?v],NJ\.□ m屡檸閷V鰝 媽□蹀□??? n?ZaRR 婋F 蔐v?袓濲□??8?洮斏□?蹲?y≠?N[Z禦 C?區wx? □7□q>□\$O1醉裉 酅4□6k发語B縚离b6(f匿钥&"d蝻□d怣道fZ□

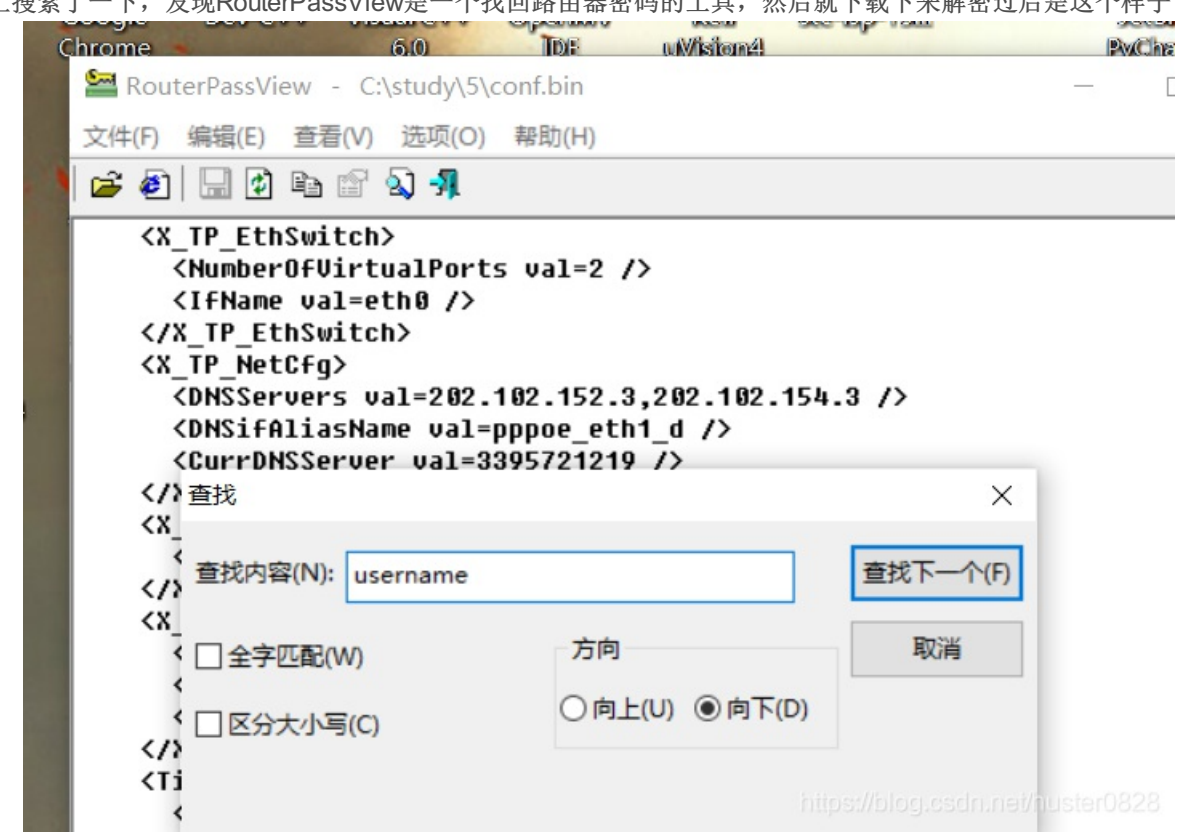

然后在网上搜索了一下,发现RouterPassView是一个找回路由器密码的工具,然后就下载下来解密过后是这个样子

<DefaultGateway val=10.177.144.1 /
<Name val=pppoe\_eth1\_d />
<Uptime val=671521 />
<Username val=653700357621 />
<Password val=210265 />
<X\_TP\_IfName val=ppp0 />
<X\_TP\_L2IfName val=eth1 />
<X\_TP\_ConnectionId val=1 />

#### 14. 多种方法解决(from Bugku)

下载下来是一个zip的压缩包,解压之后是一个.exe的运行程序,但是打不开

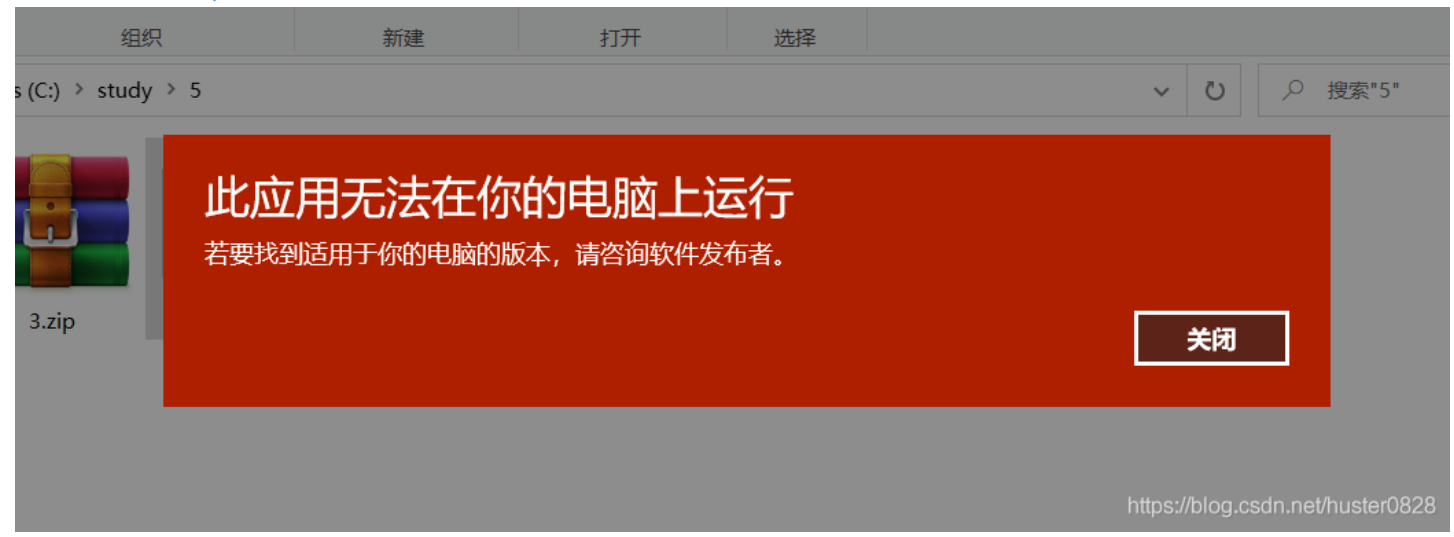

我将它改成jpg,但是打不开

KEY.jpg 似乎不支持此文件格式。

https://blog.csdn.net/huster0828

#### 然后将它改成txt,然后发现了jpg的图片和base64编码

#### 🥘 KEY.txt - 记事本

文件(F) 编辑(E) 格式(O) 查看(V) 帮助(H)

data:image/jpg\_base64,iVBORw0KGgoAAAANSUhEUgAAAIUAAACFCAYAAAB12js8AAAAAXNSR0IArs4c6 7K/tGYm0baTInlhH36iSxflT78TpI605bdPbF7lhvct54mvWOaWJ6m4Z0kdaYtu3ti9yw3uG89TXrHNLE8TcM g9ywn7reTpPKEtHjVJ6kyNtJnuYvcsJ+y3kqfzxNLiEUosJ+xTYvkudt9yg3tqpM2d5Cf50mKJEssJ+5RYvovdt9 nlBvfmO1y9PH7KFttbfhq+zySpMyVtbr7D1cvjp2yxveWn4ftMkjpT0ubmO1y9PH7KFttbfhq+zySpMyVtbr

https://blog.csdn.net/huster0828

再根据题目说做题过程中会得到一个二维码

多种方法解决

| 60                                    |                              |
|---------------------------------------|------------------------------|
| 在做题过程中你会得到一个二维码图片                     | ]                            |
| http://123.206.87.240:8002/misc/3.zip | -                            |
| Flag                                  | Submit                       |
|                                       | https://blog.csdn.net/huster |

然后就找了了把banse64转换成图片的网站 link.

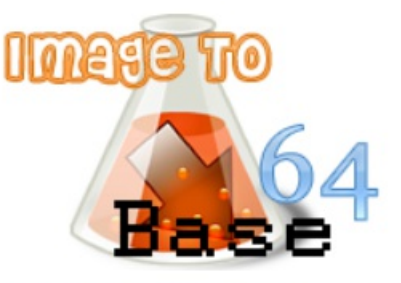

以下是您的 Base64 代码所解码出来的图片,右键另存为保存图片.

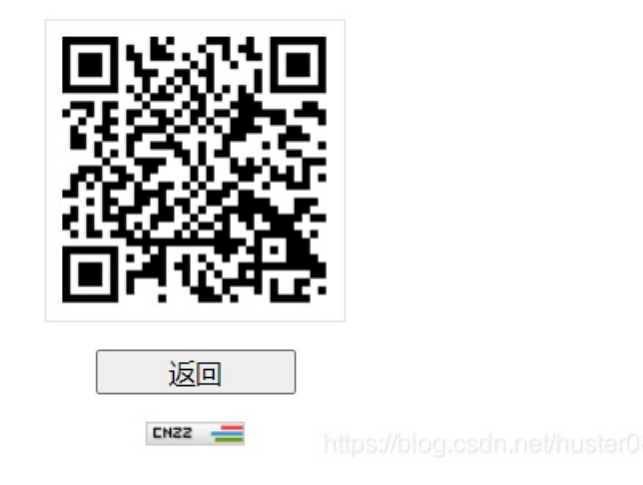

再用QR识别一下二维码,就找到flag啦~

已解码数据 1: 位置:(15.6,10.5)-(203.3,10.5)-(15.6,199.7)-(203.3,199.5) 颜色正常,正像 版本:4 纠错等级:Q,掩码:3 内容: KEY{dca57f966e4e4e31fd5b15417da63269}

15. linux(from Bugku)

| 名称     | ^ |
|--------|---|
| 📄 flag |   |
|        |   |

用binwalk查看了一下发现是ext

| DECIM      | ĄL       | HEXADECIMA         | L      | DESCRI           | IPTIC        | )N            |                |
|------------|----------|--------------------|--------|------------------|--------------|---------------|----------------|
| 0<br>data, | UUID=660 | 0x0<br>ce56f1-5b57 | -492f- | Linux<br>-82f3-a | EXT<br>ac067 | file<br>78797 | system,<br>879 |

#### 我用文件打不来,网上的大佬直接再命令行终端里搜索的

huster@LAPTOP-4J27RSD4:/mnt/c/study/6/test\$ strings flag

然后就找到flag啦

|       | rath-game                                        |
|-------|--------------------------------------------------|
| ael I | DeletionDate=2016-06-27T12:27:37                 |
| 14    |                                                  |
| 槟     | <pre>Key {}</pre>                                |
| 1     | TOT I                                            |
| 1     | reà lì                                           |
|       | <pre>xev{feb81d3834e2423c9903f4755464060b}</pre> |
|       |                                                  |
|       | game.trashinio                                   |

== strings 命令==

再对象文件或二进制文件中查找可打印的字符串

#### 16. linux2(from Bugku)

查看文件格式是ext3,我不知道用啥打开,就改成了.txt 然后直接搜索KEY

### \_娋鵰z??>g藥G0麲S??#} ?6p%?j?C?堈鞱□?D敂呍 KEY{24f3627a86fc740a7f36ee2c7a1c124a}

然后就找到了

#### 17.come\_game(from Bugku)

下载下来是一个文件包,解压之后有一个游戏

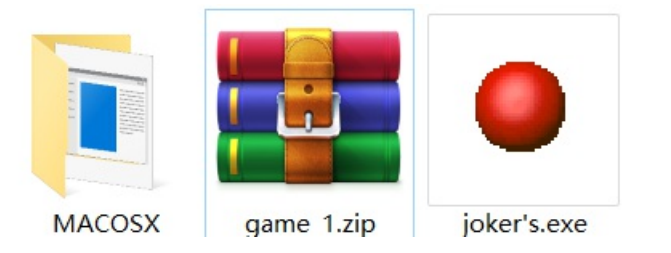

玩了之后发现多出了几个文件

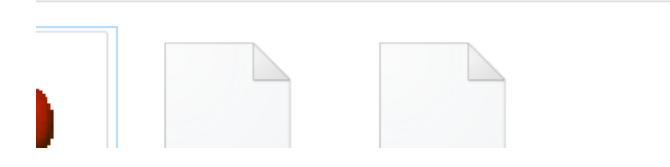

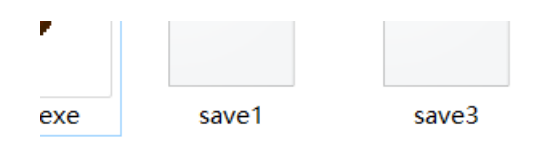

https://blog.csdn.net/huster0828

用winhex打开,发现32对应的是第二关

| set  | 0  | 1  | 2                | 3  | 4  | 5  | 6  | - 7 | 8  | 9  | A  | В  | С  | D  | Е  | F  |                     |
|------|----|----|------------------|----|----|----|----|-----|----|----|----|----|----|----|----|----|---------------------|
| 0000 | 00 | 01 | 3 <mark>2</mark> | 00 | 00 | 41 | 00 | 05  | 43 | 00 | 00 | 00 | 00 | 00 | 00 | 00 | <mark>2.</mark> .AC |
| 0010 | 00 | 00 | 00               | 00 | 00 | 00 | 00 | 00  | 00 | 00 | 00 | 00 | 00 |    |    |    |                     |
|      |    |    |                  |    |    |    |    |     |    |    |    |    |    |    |    |    |                     |
|      |    |    |                  |    |    |    |    |     |    |    |    |    |    |    |    |    |                     |
|      |    |    |                  |    |    |    |    |     |    |    |    |    |    |    |    |    |                     |
|      |    |    |                  |    |    |    |    |     |    |    |    |    |    |    |    |    |                     |

然后我们改成35,然后就得到flag啦

joker's I wanna Medium SaveData1 [Esc]:end Death[1]:5 Time[1]:0:0:21

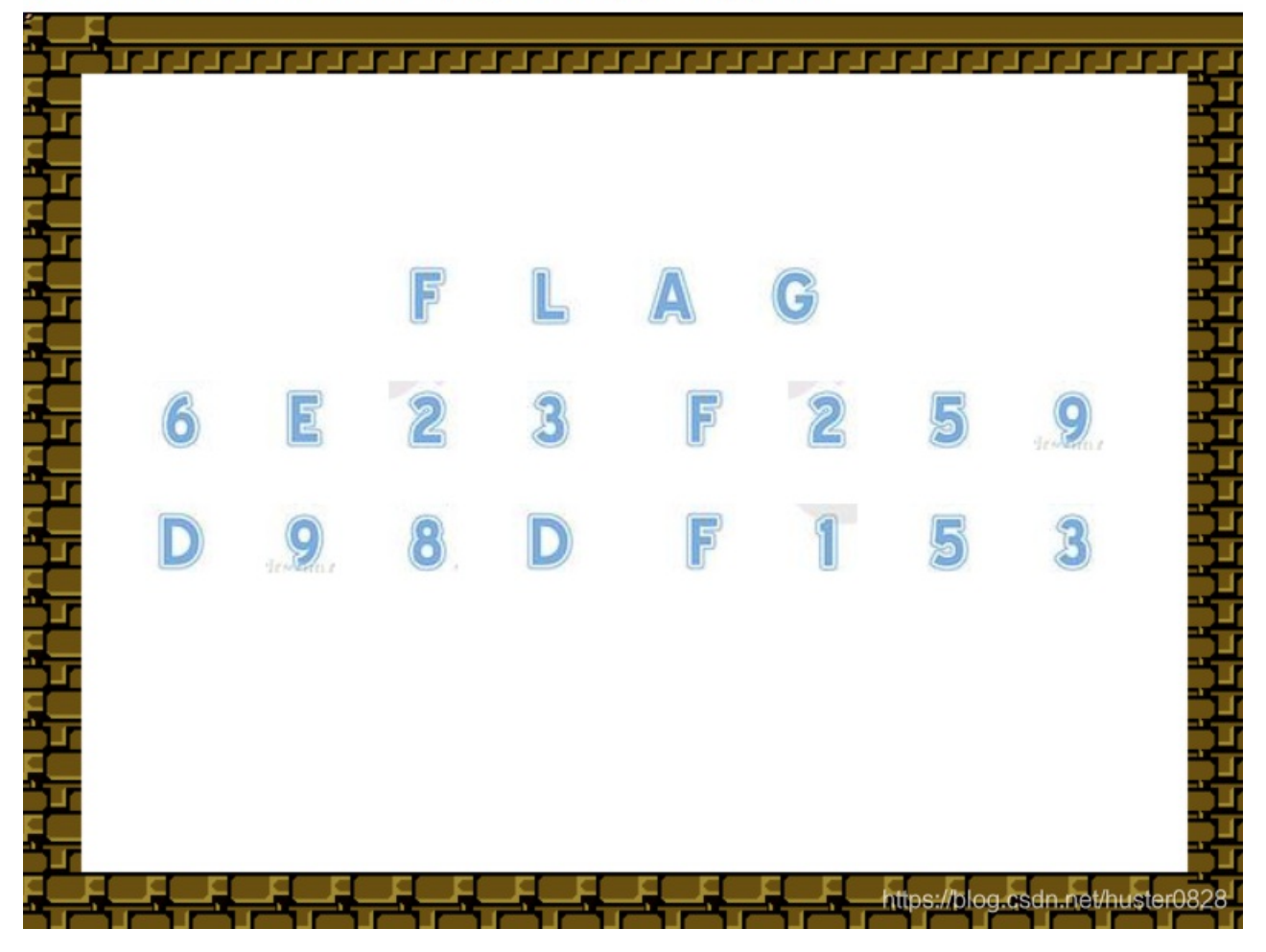

18. 做个游戏(from Bugku)

heiheihei.jar

#### 玩了好几次都过不了关,然后用反编译软件打开

#### 🔮 XJad

| 文件(F)                                                                       | 编辑(E) 查看(V) 帮助(H) |                                           |                                  |
|-----------------------------------------------------------------------------|-------------------|-------------------------------------------|----------------------------------|
| ] 🗅 🚔 🔯 📾 🕼 🗇 🍲   🗞   🚭   🗠 🐃 👫 🍇   💽 🔽 🔛 🔚 🖆                               |                   |                                           |                                  |
| Bullet.java PlaneGameFrame\$KeyMonitor.java Bullet.java PlaneGameFrame.java |                   |                                           |                                  |
| 142                                                                         | case 4:           | // '\004'                                 |                                  |
| 143                                                                         |                   | printInfo(g, "加油你就是下一个老王", 50,            | 150, 300);                       |
| 144                                                                         |                   | break;                                    |                                  |
| 145                                                                         |                   |                                           |                                  |
| 146                                                                         | case 5:           | // '\005'                                 |                                  |
| 147                                                                         |                   | printInfo(g, "如果撑过一分钟我岂不是很没)              | ៣子", 4 <mark>0, 30, 300);</mark> |
| 148                                                                         |                   | break;                                    |                                  |
| 149                                                                         |                   |                                           |                                  |
| 150                                                                         | case 6:           | // '\006'                                 |                                  |
| 151                                                                         |                   | printInfo(g, "flag{RGFqaURhbGlfSmlud2FuQ2 | 2hpamk=}", 50, 150, 300);        |
| 152                                                                         |                   | break;                                    |                                  |
| 153                                                                         | }                 |                                           |                                  |
| 154                                                                         | }                 |                                           |                                  |
| 155                                                                         | }                 |                                           | https://blog.csdn.net/huster0828 |
| 156                                                                         |                   |                                           |                                  |

就找到flag啦, flag里面有=, 应该使用base64加密

请将要加密或解密的内容复制到以下区域

DajiDali\_JinwanChiji

19. pdf(from 攻防世界)

打开是一个pdf, 根据题目的提示

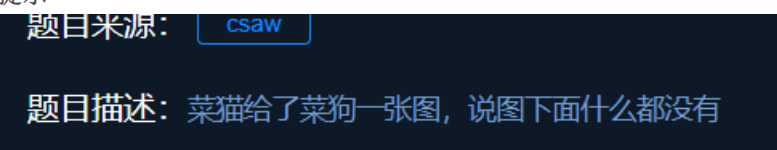

说明图片下面有东西,然后用朗读此页内容,发现里面有隐藏的东西

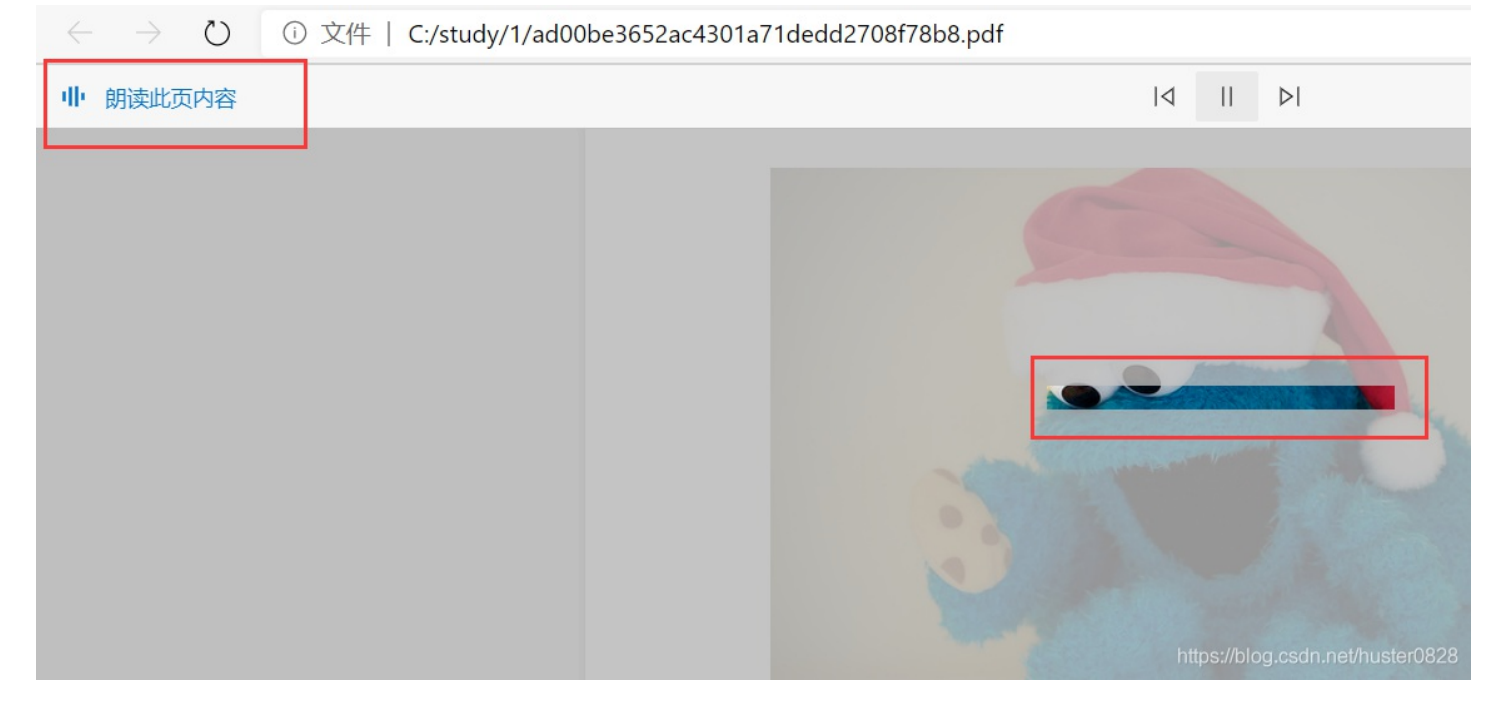

#### 然后pdf转为word文档

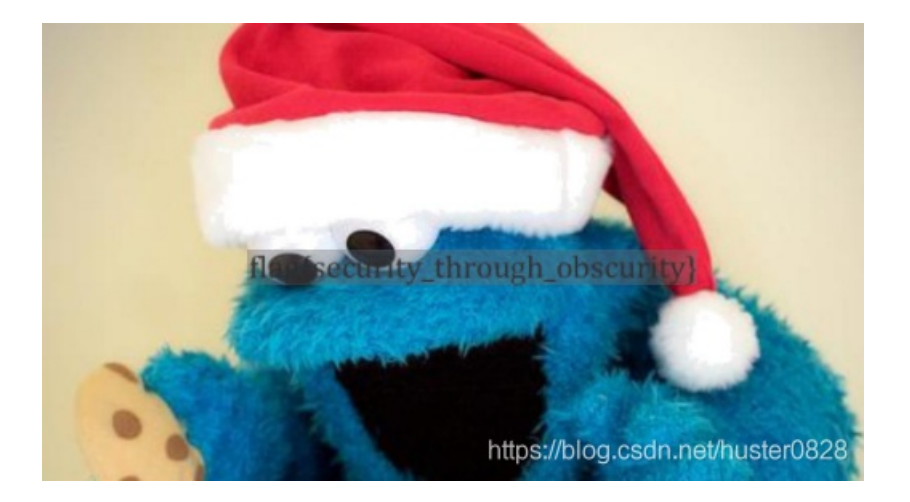

然后就找到flag啦,可以直接复制下来 flag{security\_through\_obscurity}

20. 如来十三掌(from 攻防世界)

打开是一个word文档

夜哆悉諳多苦奢陀奢諦冥神哆盧穆皤三侄三即諸諳即冥迦冥隸數顛耶迦奢若吉怯陀 諳怖奢智侄諸若奢數菩奢集遠俱老竟寫明奢若梵等盧皤豆蒙密離怯婆皤礙他哆提哆 多缽以南哆心曰姪罰蒙**呐**神。舍切真怯勝**呐**得俱沙罰娑是怯遠得**呐**數罰輸哆遠薩得 槃漫夢盧皤亦醯**呐**娑皤瑟輸諳尼摩罰薩冥大倒參夢侄阿心罰等奢大度地冥殿皤沙蘇 輪奢恐豆侄得罰提哆伽語沙楞缽三死怯摩士蘇者數—遮↩ 看不懂,在网上搜了一下佛语加密,就出现了在线解密工具

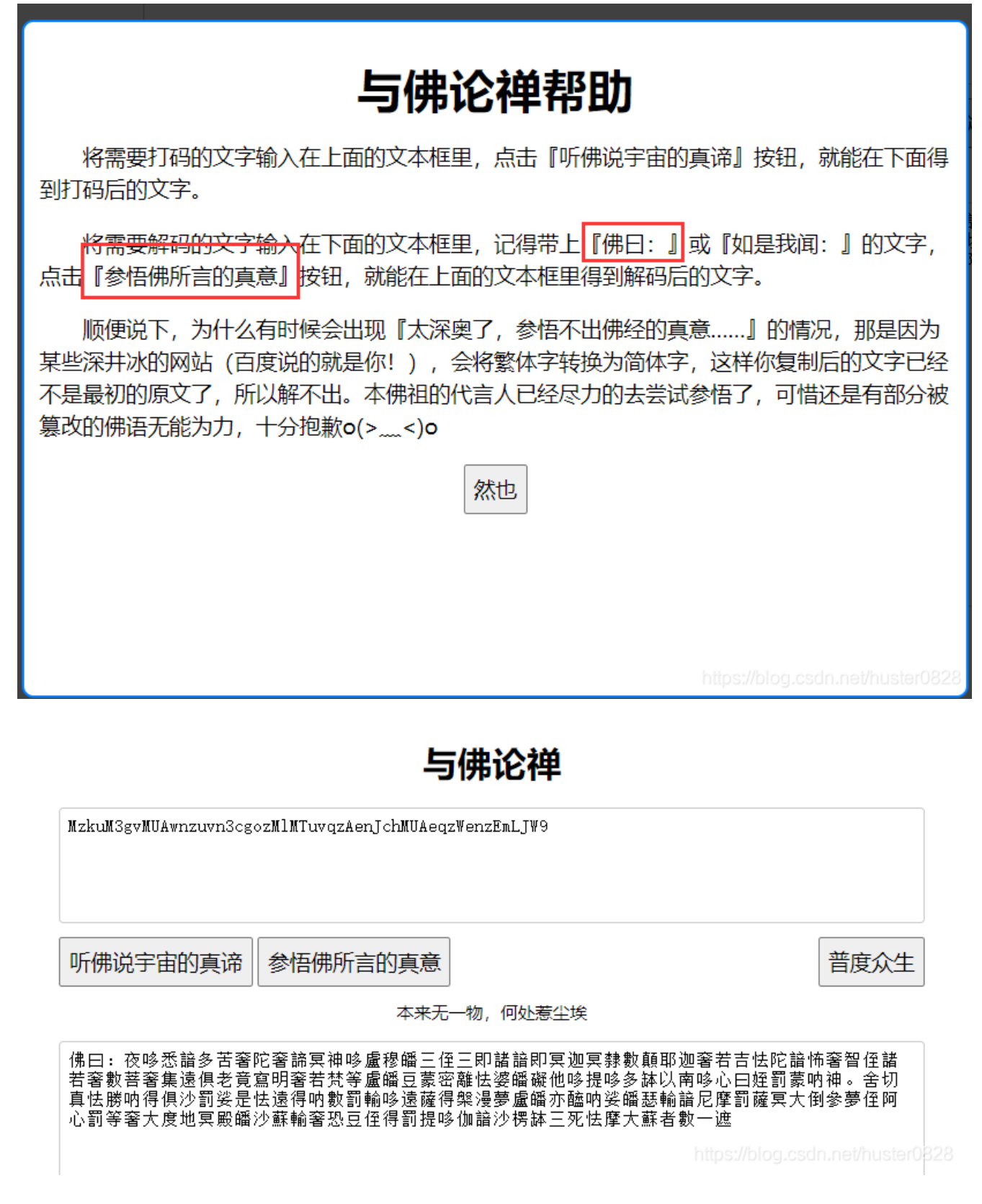

然后base64解密不了,再根据题目如来十三掌,猜测是ROT13解密

ZmxhZ3tiZHNjamhia3ptbmZyZGhidmNraWpuZHNrdmJramRzYWJ9

#### 再base64解密,就得到flag啦

ZmxhZ3tiZHNjamhia3ptbmZyZGhidmNraWpuZHNrdmJramRzYWJ9

flag{bdscjhbkzmnfrdhbvckijndskvbkjdsab}

https://blog.csdn.net/huster0828